# Single Donation - Offline

## **Employee Giving Campaign**

From the the launch page to make a donation click the Donate button.

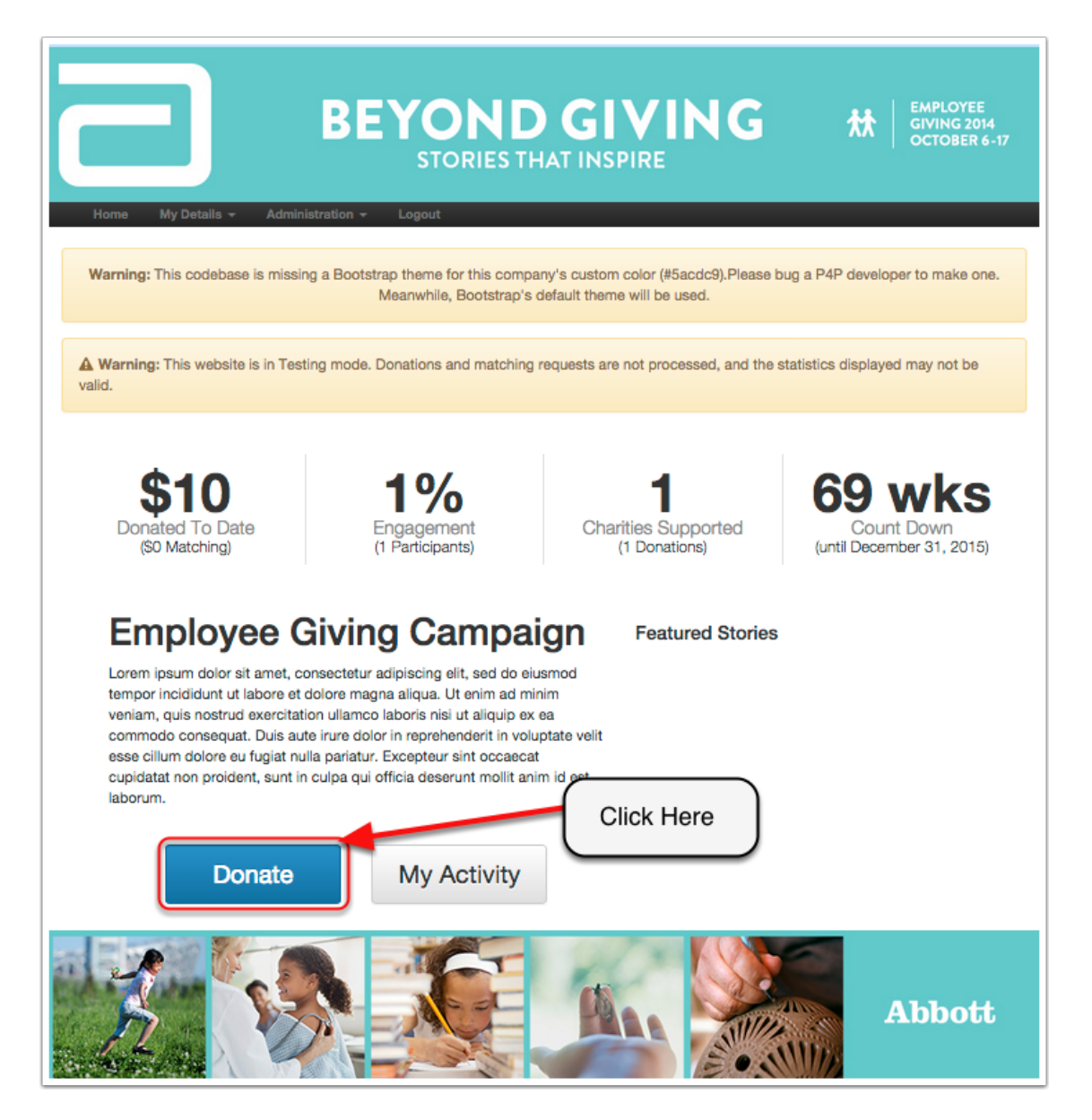

#### **Make Donation**

To request a match for a donation that you gave directly to the organization follow the steps and make sure that the following is checked: Single Donation and Offline. On Step 3 enter when you donated and what type of transaction that you used. The last thing to do on this step is to attach the receipt of the transaction. Add your charity.

| Make Donation Donation Type  Single Donation Payment Method  Credit/Debit Payroll Deduction Paypal Offline |                                              |                                                                                                    |                                                                                                    | Enter Date,<br>Transaction Type,<br>and Upload Your<br>Receipt                                                      |  |  |
|----------------------------------------------------------------------------------------------------|----------------------------------------------|----------------------------------------------------------------------------------------------------|----------------------------------------------------------------------------------------------------|----------------------------------------------------------------------------------------------------|--|--|
|                                                                                                    | Donation Date<br>Transaction Type<br>Receipt | 09/10/2014 mm<br>Cash<br>Check<br>Credit/Debit<br>Stock<br>Stock<br>Acceptable file formats.JPG, JPEG,<br>Maximum file size:2 MB | 114-09-10 at 1.20.25<br>r donation, such as as<br>20py of your check, or a<br>GIF, TIFF, PNG, PDF, L | 5 PM.png<br>canned copy of a paper receipt, a letter from the<br>a screenshot of your online donation.<br>20C, DOCX |  |  |
| Charities                                                                                                  | lame<br>Add Charity                          | Click to Add your                                                                                                    | Charity<br>Match Requ                                                                                | uested <u>Anonymous</u>                                                                                             |  |  |
|                                                                                                    |                                              |                                                                                                    |                                                                                                    |                                                                                                    |  |  |

#### **Make Donation**

Once you have added your charity enter the amount that you gave and the amount you want to request Abbott to match. Step 4 is optional to add additional details. If everything is correct check the agree to terms and click review and continue.

| Make Donation                                                                            |                                                 |
|------------------------------------------------------------------------------------------|-------------------------------------------------|
| <ol> <li>Donation Type</li> </ol>                                                        |                                                 |
| Single Donation  Recurring I                                                             | Donation                                        |
| 2 Payment Method                                                                         |                                                 |
| Credit/Debit Payroll Deduct                                                              | tion 💿 Paypal 🛞 Offline                         |
| Donation Date                                                                            | 09/10/2014                                      |
| Transaction Type                                                                         | Cash ‡                                          |
| Receipt                                                                                  | Browse Screen Shot 2014-09-10 at 1.20.25 PM.png |
| 3 Charities<br>Name<br>X American Cancer Society Inc<br>National Home Office Atlanta, G/ | A *                                             |
| Add Charity                                                                              | Total: \$10.00                                  |
| Comments      Instructions to Charities (Optiona                                         | Enter what you would<br>like Abbott to match    |
| 5 Terms Check if                                                                         | you agree                                       |
| To the best of my knowledge,                                                             | this information is true, accurate, complete.   |
|                                                                                          | Cancel Review and Continue » Click to Review    |

### **Review Donation**

Review your donation here and click submit

| Employee Giving Campaign                                                                           |  |  |  |  |  |  |  |  |
|----------------------------------------------------------------------------------------------------|--|--|--|--|--|--|--|--|
| Summary Donate Activity                                                                            |  |  |  |  |  |  |  |  |
| A Warning: This website is in Testing mode. Donations and matching requests will not be processed. |  |  |  |  |  |  |  |  |
| Review Donation                                                                                    |  |  |  |  |  |  |  |  |
| Please review your selections before submitting your donation.                                     |  |  |  |  |  |  |  |  |
| Donation Type     Single Donation                                                                  |  |  |  |  |  |  |  |  |
| 2 Payment Method                                                                                   |  |  |  |  |  |  |  |  |
| Offline                                                                                            |  |  |  |  |  |  |  |  |
| Donation Date Sep 10, 2014                                                                         |  |  |  |  |  |  |  |  |
| Transaction Type Cash<br>Receipt On File 差                                                         |  |  |  |  |  |  |  |  |
| Charities                                                                                          |  |  |  |  |  |  |  |  |
| Name Anonymous Match Requested Anonymous                                                           |  |  |  |  |  |  |  |  |
| American Cancer Society Inc<br>National Home Office Atlanta, GA \star 🖾                            |  |  |  |  |  |  |  |  |
| Review and<br>Click Submit Total \$10.00                                                           |  |  |  |  |  |  |  |  |
| Instructions to Charities (Optional) Dedication (Optional)                                         |  |  |  |  |  |  |  |  |
| None None                                                                                          |  |  |  |  |  |  |  |  |
| Cancel Submit Donation                                                                             |  |  |  |  |  |  |  |  |

## **Thank You**

This is your confirmation for your donation.

| Employee Giving Campaign                                                                           |                       |                 |           |  |  |  |  |  |
|----------------------------------------------------------------------------------------------------|-----------------------|-----------------|-----------|--|--|--|--|--|
| Summary Donate Activity                                                                            |                       |                 |           |  |  |  |  |  |
| A Warning: This website is in Testing mode. Donations and matching requests will not be processed. |                       |                 |           |  |  |  |  |  |
| Thank You                                                                                          |                       |                 |           |  |  |  |  |  |
| Your donation has been processed. Thanks! Here is a summary:                                       |                       |                 |           |  |  |  |  |  |
| Donation Type                                                                                      |                       |                 |           |  |  |  |  |  |
| Single Donation                                                                                    |                       |                 |           |  |  |  |  |  |
| 2 Payment Method                                                                                   | 2 Payment Method      |                 |           |  |  |  |  |  |
| Offline                                                                                            |                       |                 |           |  |  |  |  |  |
|                                                                                                    |                       |                 |           |  |  |  |  |  |
| Donation Date Sep 10, 2014                                                                         |                       |                 |           |  |  |  |  |  |
| Transaction Type Cash                                                                              |                       |                 |           |  |  |  |  |  |
| Receipt On File 🚣                                                                                  |                       |                 |           |  |  |  |  |  |
| 3 Charities                                                                                        |                       |                 |           |  |  |  |  |  |
| Name                                                                                               | Anonymous             | Match Requested | Anonymous |  |  |  |  |  |
| American Cancer Society Inc<br>National Home Office Atlanta, GA ★ 💿                                | \$10.00               | \$10.00         | No        |  |  |  |  |  |
| Total                                                                                              | \$10.00               |                 |           |  |  |  |  |  |
| Comments                                                                                           |                       |                 |           |  |  |  |  |  |
| Instructions to Charities (Optional) Dedication (                                                  | Dedication (Optional) |                 |           |  |  |  |  |  |
| None None                                                                                          |                       |                 |           |  |  |  |  |  |
|                                                                                                    |                       |                 |           |  |  |  |  |  |
|                                                                                                    |                       |                 |           |  |  |  |  |  |